# Judicial Electronic Filing and Service System (JEFS)

# **CIVIL CASE FILING**

JEFS User Training 2019

## JEFS

- General Information
- Case Initiation
- Submit Filing on Existing
- Manage Payments

## General Information

- JIMS System
  - JIMS Portal
  - JEFS
  - eCourt Kokua

#### • JEFS

- Registration
- Login

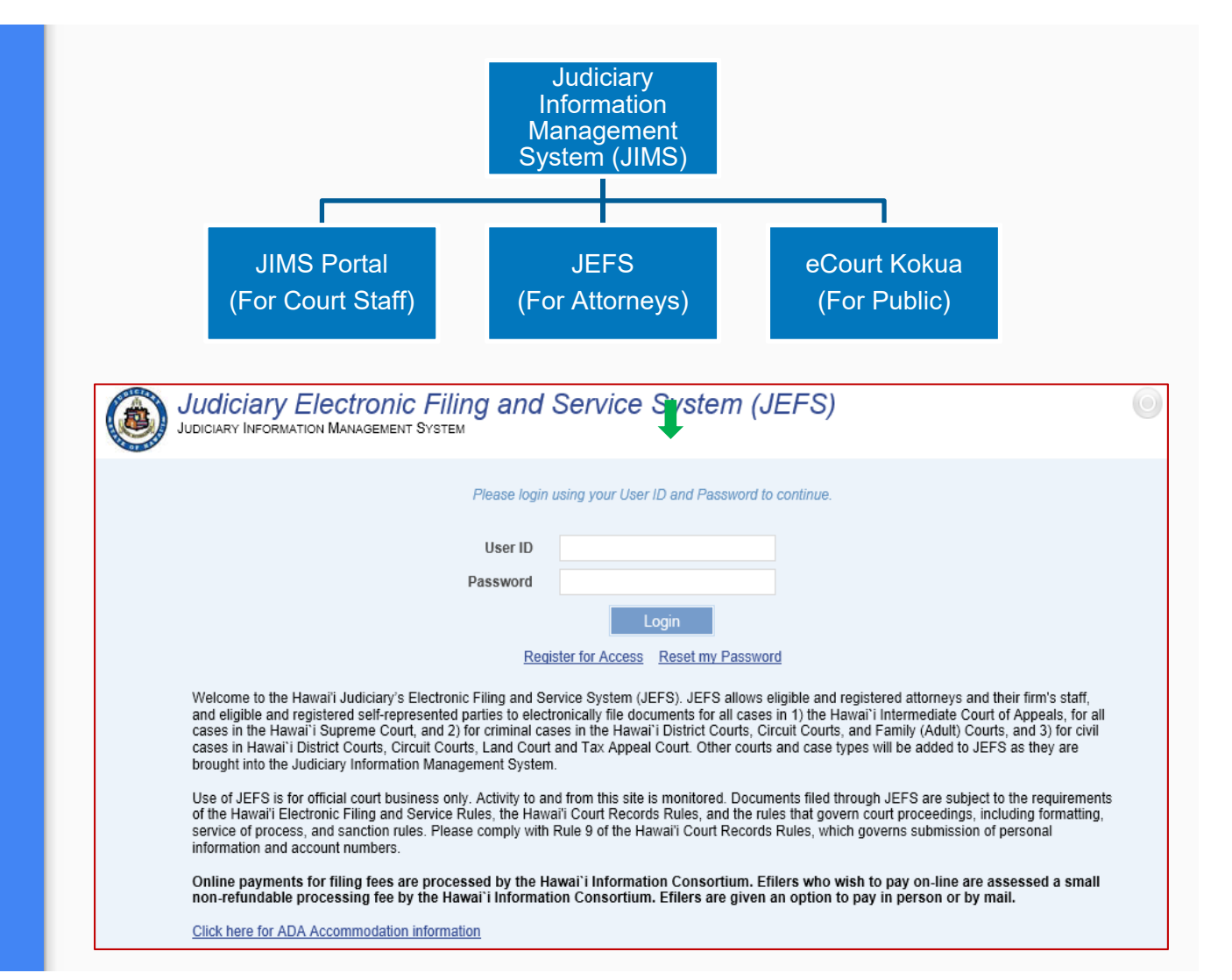

#### General Information

#### How to access JEFS?

#### https://www.courts.state.hi.us/

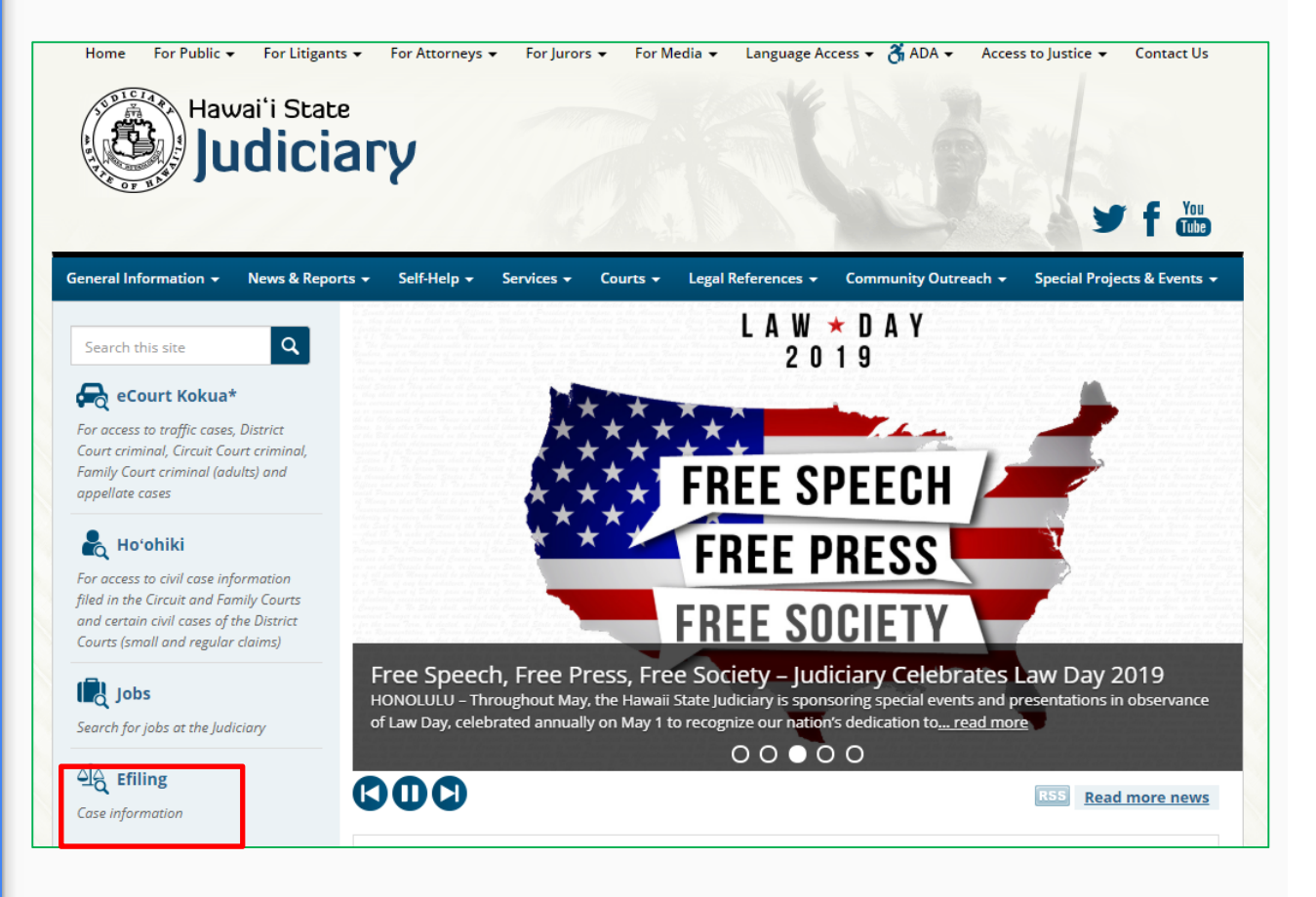

## **Case Initiation**

- Create Case
- Case Information
- Party Information
- Document Information
- Applicable Fees

## Create Case - Select Case Type

- 1. Circuit Court
  - a. CG Conservatorship & Guardianship
  - b. CP Conservatorship Proceeding
  - c. CV Circuit Court Civil
  - d. LD Land Court
  - e. LP Probate
  - f. ML Mechanic & Materialman Lien
  - g. PN Special Proceeding Prisoner
  - h. SP Special Proceeding
  - i. TR Trust
  - j. TX Tax Appeal
- 2. District Court
  - a. RC Regular Claim
  - b. SC Small Claim
  - c. SD DC Special Proceeding
  - d. SN Ignition Interlock Petition
  - e. SS DC Temp Restraining Order

| Submit Case Filing                       | My Case View                                                                                            |   |
|------------------------------------------|----------------------------------------------------------------------------------------------------|---|
| Create Case                              | Manage Cases                                                                                            |   |
| Submit Filing on Existing Case           | Manage Payments                                                                                         |   |
|                                          |                                                                                                    |   |
|                                          |                                                                                                    |   |
|                                          |                                                                                                    |   |
|                                          |                                                                                                    | ] |
| User Administration                      | Document Subscriptions                                                                                  |   |
| User Administration<br>Manage My Profile | Document Subscriptions Existing Subscription Information                                                |   |
| User Administration<br>Manage My Profile | Document Subscriptions<br>Existing Subscription Information<br>Purchase Subscriptions                   |   |
| User Administration<br>Manage My Profile | Document Subscriptions<br>Existing Subscription Information<br>Purchase Subscriptions<br>View Documents |   |
| User Administration<br>Manage My Profile | Document Subscriptions<br>Existing Subscription Information<br>Purchase Subscriptions<br>View Documents |   |
| User Administration<br>Manage My Profile | Document Subscriptions<br>Existing Subscription Information<br>Purchase Subscriptions<br>View Documents |   |
| User Administration<br>Manage My Profile | Document Subscriptions<br>Existing Subscription Information<br>Purchase Subscriptions<br>View Documents |   |

| Case Initiation<br>Judiciary Information Management System |                                  |   |
|------------------------------------------------------------|----------------------------------|---|
| Court Type*                                                | Case Type*                       | V |
|                                                            | Co <u>n</u> tinue <u>C</u> ancel |   |

## Case Information

- 1. Enter mandatory details
  - a. Court
  - b. Location
  - c. Nature of Action
  - d. Method of Case Initiation
  - e. Short Case Title
  - f. Extended Case Title

| Case Initiation<br>Judiciary Information Management St | 'STEM                    |          |  |         |
|--------------------------------------------------------|--------------------------|----------|--|---------|
| Casa Information                                       |                          |          |  | <b></b> |
| Case information                                       |                          |          |  | •••     |
|                                                        | Confidential             |          |  |         |
| Court*                                                 |                          | ~        |  |         |
| Location*                                              |                          | *        |  |         |
| Court Type                                             | Circuit Court            | <b>Y</b> |  |         |
| Case Type                                              | CV - Circuit Court Civil | <b>Y</b> |  |         |
| Nature Of Action*                                      |                          | <b>v</b> |  |         |
| Method of Case Initiation*                             | ~                        |          |  |         |
| Tax Map Key Number                                     |                          | 0        |  |         |
| Premises Address                                       |                          |          |  |         |
| Short Case Title*                                      |                          |          |  |         |
| Extended Case Title*                                   |                          |          |  |         |
|                                                        |                          |          |  |         |

#### **Party Information**

- 1. Add new parties
  - a. Enter all mandatory party information
  - b. Select Role
- 2. Search and assign parties and attorneys
  - a. Enter search criteria
  - b. Select party and party role
  - c. Assign
- 3. Import parties
  - a. Download Template
  - b. Enter mandatory details
  - c. Save Template
  - d. Upload

| Search Criteria                                                                                                    |                                                                                                    |                                                                                                    |                           |                     |      |
|----------------------------------------------------------------------------------------------------|----------------------------------------------------------------------------------------------------|----------------------------------------------------------------------------------------------------|---------------------------|---------------------|------|
| Search Type 🔿 Attorney 💿 Pa                                                                                                    | arty 🔿 Case Id 🔿 Bus                                                                                                    | iness 🔘 Government Agency 🤇                                                                                                    | Court Reporter            |                     |      |
| Party ID                                                                                                    |                                                                                                    | Last Name                                                                                                    |                           |                     |      |
| SID # (Criminal ID #)                                                                                                    |                                                                                                    | First Name                                                                                                    |                           |                     |      |
| Date of Birth                                                                                                    |                                                                                                    | Middle Name                                                                                                    |                           |                     |      |
|                                                                                                    |                                                                                                    |                                                                                                    | Partial Search Phonetic S | earch Include Alias |      |
|                                                                                                    |                                                                                                    | Drivers License/State ID                                                                                                    |                           |                     |      |
|                                                                                                    |                                                                                                    | Drivers License State                                                                                                    | ~                         |                     |      |
|                                                                                                    |                                                                                                    |                                                                                                    |                           | <u>S</u> earch      | Rese |
|                                                                                                    |                                                                                                    |                                                                                                    |                           |                     |      |
|                                                                                                    |                                                                                                    |                                                                                                    |                           |                     |      |
| ○ Search ○ Add ● Import Parties                                                                                                    | Return to Case Initia                                                                                                    | lion                                                                                                    |                           | YA                  | Retu |
| <ul> <li>Search Add Import Partles</li> <li>Import Partles</li> <li>Instructions:         <ol> <li>Download the Micross</li> <li>Complete all the man</li> <li>A cover sheet contain</li> <li>Do not modify the forn</li> <li>Do not add any inform</li> <li>Save the spreadshee</li> <li>When you are ready the</li> <li>Once uploaded, click</li> </ol></li></ul> <li>Download Template</li> <li>Import</li> <li>Uptor</li> | Return to Case Initia  off Excel spreadsheet, "Temp datory information for each pa information for each pa info further instructions is inclu- nation beyond what has been to n your computer. o add the party information in et on your computer and click on 'Import'. e: Template xts      Browse d File            | tion<br>late xis" to your computer.<br>Inty in the spreadsheet.<br>Inded in the template.<br>asked for.<br>JEFS, click on 'Browse'.<br>c on 'Upload File'. |                           | **                  | Retu |
| Search Add I mport Parties Import Parties Instructions:      Complete all the man     A cover sheet contain     A cover sheet contain     A cover sheet contain     Do not modify the for     Save the spreadshee     When you are ready the     Locate the spreadshee     Once uploaded, click     Download Template     Import     Uploa     Preview:                                                                       | Return to Case Initia      ft Excel spreadsheet, "Temp datory information for each pe ing further instructions is inclu- and of the spreadsheet.     nation beyond what has been t on your computer.     o add the party information in et on your computer and click on 'Import'.  e: Template xts      Browse d File | tion<br>late xis" to your computer.<br>arly in the spreadsheet.<br>uded in the template.<br>asked for.<br>JEFS, click on 'Browse'.<br>c on 'Upload File'.  |                           |                     | Retu |

### Document Information

- 1. Add Document
  - a. Document Category
  - b. Document Type
  - c. Lead v. Supporting document
- 2. Document security
  - a. Sealed
  - b. In Camera
- 3. Remove document

| Documents Information *                                                         |                                                                                  |                                     |                                              |                     | <b>V</b> A              |
|---------------------------------------------------------------------------------|----------------------------------------------------------------------------------|-------------------------------------|----------------------------------------------|---------------------|-------------------------|
| Only PDF files may be submitted.<br>"sealed" box only if the case is a j        | . Documents may take a moment to upload,<br>public case and                      | especially for larger documents, so | o please wait until you see the file name yo | u uploaded before s | electing Add. Check the |
| <ol> <li>the court has granted you</li> <li>the document is one that</li> </ol> | ur motion to seal the document, or<br>may be submitted under seal without an ord | er of the court                     |                                              |                     |                         |
| Document Category*                                                              | Complaint                                                                        | ✓ Document Type*                    | Complaint                                    |                     | ~                       |
| c<br>Document Name*                                                             | Complaint: Company XYZ, Plaint:                                                  | ff v. Ann Person, Defer             | ldant                                        |                     |                         |
| In Response To 🔽 1                                                              | None                                                                             | <ul> <li>Filing Parties*</li> </ul> | None                                         | ~                   |                         |
| _                                                                               |                                                                                  |                                     | Attorney for Plaintiff-Bill T Person 🤤       |                     |                         |
| Docket For*                                                                     |                                                                                  | ~                                   |                                              |                     |                         |
| Attach Document                                                                 | C:\Users\r www.way.i\De<br>Digital File                                          |                                     |                                              |                     |                         |
| S                                                                               | Sample Notes                                                                     |                                     |                                              |                     |                         |
| Notes                                                                           |                                                                                  |                                     |                                              |                     |                         |
|                                                                                 | <u>A</u> dd <u>R</u> eset                                                        |                                     |                                              |                     |                         |
| Pc.                                                                             | 1 - Complaint Company XYZ Civil                                                  | Complaint - Sample.pdf 🗹 L          | ead Document 🗌 In Camera 🗌                   | ] Seal 🤤            |                         |

### **Applicable Fees**

- Mandatory for all Attorneys (SOH agency Attorneys exempted)
  - a. Select Required filing fees
  - Fee waiver request (to be accompanied with Motion to proceed in forma pauperis)
  - c. Owed By
- 2. The Applicable Fee section on Estate and Probate Cases:
  - a. Admin Fee
  - b. Indigent Surcharge
- 3. Submit Filing
- 4. Payment Due to Court

#### ALL Civil case types (excluding Estate and Probate)

#### Applicable Fees \*

Please select ALL the applicable filing fees based on what you are filing today. You may select one or more fees. If any fees are found to be omitted, the court may assess additional filing fee(s) after your submission.

.

Click here for the fee schedule

|            | Select Required Fee |   | Amount per<br>Unit | Number of<br>Units | Total<br>Assessed | Fee<br>Waiver<br>Request | Notes | Remove |
|------------|---------------------|---|--------------------|--------------------|-------------------|--------------------------|-------|--------|
| CMPS - C   | Complaint/Summons   | ~ | \$315.00           | 1                  | \$315.00          |                          |       | 9      |
|            |                     | ~ | \$0.00             | 0                  | \$0.00            |                          |       | 9      |
|            |                     | ~ | \$0.00             | 0                  | \$0.00            |                          |       | 9      |
|            |                     |   |                    | Add Ro <u>w</u>    |                   |                          |       |        |
| Surred Dut | Bill T. Person      | ~ |                    |                    |                   |                          |       |        |
| Jwea By^   |                     |   |                    |                    |                   |                          |       |        |

#### Estate and Probate case types

| ibmission.<br>ick <u>here</u> for the fee schedule. |                    |                    |                   |                          |       |        |
|-----------------------------------------------------|--------------------|--------------------|-------------------|--------------------------|-------|--------|
| Select Required Fee                                 | Amount per<br>Unit | Number of<br>Units | Total<br>Assessed | Fee<br>Waiver<br>Request | Notes | Remove |
| ASC - Appointment of Successor Conservator          | \$100.00           | 1                  | \$100.00          |                          |       | 0      |
| $\checkmark$                                        | \$0.00             | 0                  | \$0.00            |                          |       | •      |
| $\checkmark$                                        | \$0.00             | 0                  | \$0.00            |                          |       | •      |
|                                                     |                    | Add Row            | ]                 |                          |       |        |
| Admin Fee \$50.00 Indigent Surcharge                | \$65               | 00                 |                   |                          |       |        |
| Dwed By*                                            |                    |                    |                   |                          |       |        |
| Grand Total \$215.00                                |                    |                    |                   |                          |       |        |

## Notification and Payment Options

- 1. Notification screen
- 2. Notice of electronic filing
- 3. Payment options
  - a. Now Payment Gateway
  - b. Pay Later

|                                                                                                    |                                                                                                    | Printable \      |
|----------------------------------------------------------------------------------------------------|----------------------------------------------------------------------------------------------------|------------------|
| An electronic filing was submitted in Case                                                                                                    | e Number 1CCV-19-0000128. You may review the filing through the Judiciary Electronic Filing System. Please monitor your er                                                                                                    | nail for future  |
| iouncauons.                                                                                                    | Case ID: 1CCV-19-0000128                                                                                                    |                  |
| Filin                                                                                                    | Title: Company XYZ v. Ann Person<br>ng Date / Time: TUESDAY, MAY 28, 2019 03:52:45 PM                                                                                                    |                  |
|                                                                                                    | Filing Parties: Bill Person                                                                                                    |                  |
| Lead                                                                                                    | Case Type: Circuit Court Civil Document(s): 1 - Complaint                                                                                                    |                  |
| Supporting                                                                                                    | Document(s):                                                                                                    |                  |
| Doct                                                                                                    | ument Names: 1 - Complaint: Company XYZ, Plaintiff v. Ann Person, Defendant                                                                                                    |                  |
| f the filing noted above includes a docum                                                                                                    | nent, this Notice of Electronic Filing is service of the document under the Hawai'i Electronic Filing and Service Rules.                                                                                                    |                  |
|                                                                                                    | This notification is being electronically mailed to:                                                                                                    |                  |
|                                                                                                    | Bill T Person( Bill Attorney@law.com )                                                                                                    |                  |
|                                                                                                    | The following parties need to be conventionally served:                                                                                                    |                  |
|                                                                                                    | The following parado need to be conventionally served.                                                                                                    |                  |
| his filing type incurs a fee of \$315.00. Yo                                                                                                    | ou must pay by credit card by selecting 'Pay Now' or in person by selecting 'Pay Later'.                                                                                                    | Pay <u>L</u> ate |
| This filing type incurs a fee of \$315.00. Yo<br>Case Initiation<br>Judiciary Information Man                                                                                                    | ou must pay by credit card by selecting 'Pay Now' or in person by selecting 'Pay Later'. Pay Now AGEMENT SYSTEM                                                                                                    | Pay <u>L</u> ate |
| This filing type incurs a fee of \$315.00. Yo<br>Case Initiation<br>JUDICIARY INFORMATION MAN<br>Fees Owed: \$3                                                                                                    | Ann Person ou must pay by credit card by selecting 'Pay Now' or in person by selecting 'Pay Later'. Pay Now AGEMENT SYSTEM 315.00                                                                                                    | Pay <u>L</u> ate |
| This filing type incurs a fee of \$315.00. Yo<br>Case Initiation<br>JUDICIARY INFORMATION MAN<br>Fees Owed: \$3<br>The total amount due is \$315.00. Payme                                                                                                    | Ann Person ou must pay by credit card by selecting 'Pay Now' or in person by selecting 'Pay Later'. Pay How AGEMENT SYSTEM 315.00 ent Options :                                                                                                    | Pay Late         |
| This filing type incurs a fee of \$315.00. Yo<br>Case Initiation<br>JUDICIARY INFORMATION MAN<br>Fees Owed: \$3<br>The total amount due is \$315.00. Payme<br>1. IEE users can pay online bu                                                                                                    | Ann Person ou must pay by credit card by selecting 'Pay Now' or in person by selecting 'Pay Later'. Pay How AGEMENT SYSTEM 315.00 ent Options : y choosing Magaza Payments; or                                                                                                    | Pay Late         |
| This filing type incurs a fee of \$315.00. Yo<br>Case Initiation<br>Judiciary InFormation Manu<br>Fees Owed: \$3<br>The total amount due is \$315.00. Payme<br>1. JEF users can pay online by<br>2. You can pay in person by                                                                                                    | Ann Person ou must pay by credit card by selecting 'Pay Now' or in person by selecting 'Pay Later'. Pay How AGEMENT SYSTEM 315.00 ent Options : y choosing Manage Payments; or ash at the address below, or                                                                                                    | Pay Late         |
| This filing type incurs a fee of \$315.00. Yo Case Initiation Judiciary INFORMATION MAN Fees Owed: \$3 The total amount due is \$315.00. Payme 1. JEF users can pay online by 2. You can pay in person by ca 4. You can pay in person by ca 4. You can pay in person by can pay in person by ca 4. You can pay in person by can pay in person by can pay | Ann Person          ou must pay by credit card by selecting 'Pay Now' or in person by selecting 'Pay Later'.       Pay How         IAGEMENT SYSTEM       315.00         ent Options :       y choosing Manage Payments; or ashier's check or money order payable to "Clerk of the Court" at the address below; or ashier's check or money order payable to "Clerk of the Court" at the address below; or ashier's check or money order payable to "Clerk of the Court" at the address below; or                                                                                                    | Pay Late         |
| This filing type incurs a fee of \$315.00. Yee<br>Case Initiation<br>Judiciary INFORMATION MANA<br>Fees Owed: \$3<br>The total amount due is \$315.00. Payme<br>1. JEF users can pay online by<br>2. You can pay in person by ce<br>3. You can pay in person by ce<br>4. You can mail a cashier's che                                                                                                    | Ann Person          ou must pay by credit card by selecting 'Pay Now' or in person by selecting 'Pay Later'.       Pay Mow         MAGEMENT SYSTEM       315.00         ent Options :       y choosing Manage Payments; or ashi at the address below; or eck or money order payable to "Clerk of the Court" at the address below; or eck or money order payable to "Clerk of the Court" to the address below; or eck or money order payable to "Clerk of the Court" to the address below; do not mail cash).                                                                                                    | Pay Late         |
| This filing type incurs a fee of \$315.00. Yo<br>Case Initiation<br>JUDICIARY INFORMATION MANA<br>Fees Owed: \$3<br>The total amount due is \$315.00. Payme<br>1. JEF users can pay online by<br>2. You can pay in person by ce<br>3. You can pay in person by ce<br>4. You can mail a cashier's che<br>You must pay within ten (10) days from 1                                                                                                    | Ann Person ou must pay by credit card by selecting 'Pay Now' or in person by selecting 'Pay Later'. Pay Now AGEMENT SYSTEM 315.00 ent Options : y choosing Manage Payments; or ashier's check or money order payable to "Clerk of the Court" at the address below; or ashier's check or money order payable to "Clerk of the Court" to the address below; or eck or money order payable to "Clerk of the Court" to the address below; or this notice. If you do not pay the total amount due, your complaint will be dismissed or your document stricken.                                                                                                    | Pay Late         |
| This filing type incurs a fee of \$315.00. Ye<br>Case Initiation<br>JUDICIARY INFORMATION MAN<br>Fees Owed: \$3<br>The total amount due is \$315.00. Payme<br>1. JEF users can pay online by<br>2. You can pay in person by ce<br>3. You can pay in person by ce<br>4. You can mail a cashier's che<br>You must pay within ten (10) days from<br>Clerk of the Court                                                                                                    | Ann Person          ou must pay by credit card by selecting 'Pay Now' or in person by selecting 'Pay Later'.       Pay Mow         Addement System       315.00         ent Options :       y choosing Manage Payments; or ashiel's check or money order payable to "Clerk of the Court" at the address below; or eck or money order payable to "Clerk of the Court" at the address below; or eck or money order payable to "Clerk of the Court" at the address below; or this notice. If you do not pay the total amount due, your complaint will be dismissed or your document stricken.                                                                                                    | Pay Late         |
| This filing type incurs a fee of \$315.00. Yo<br>Case Initiation<br>JUDICIARY INFORMATION MAN<br>Fees Owed: \$3<br>The total amount due is \$315.00. Payme<br>1. JEF users can pay online by<br>2. You can pay in person by co<br>3. You can pay in person by co<br>4. You can mail a cashier's che<br>You must pay within ten (10) days from 1<br>Clerk of the Court<br>Circuit Court of the FIRST Circuit<br>Attn: Cashier. 777 Punchbowl Street                                                                                                    | Ann Person ou must pay by credit card by selecting 'Pay Now' or in person by selecting 'Pay Later'. Pay Now AGEMENT SYSTEM 315.00 ent Options : y choosing Manage Payments; or ashier's check or money order payable to "Clerk of the Court" at the address below; or eck or money order payable to "Clerk of the Court" at the address below; or eck or money order payable to "Clerk of the Court" at the address below; or eck or money order payable to "Clerk of the Court" at the address below; or eck or money order payable to "Clerk of the Court" at the address below; or eck or money order payable to "Clerk of the Court" at the address below; or eck or money order payable to "Clerk of the Court" at the address below; or eck or money order payable to "Clerk of the Court" at the address below; or eck or money order payable to "Clerk of the Court" at the address below; or eck or money order payable to "Clerk of the Court" at the address below; or eck or money order payable to "Clerk of the Court" at the address below; or eck or money order payable to "Clerk of the Court" at the address below; or eck or money order payable to "Clerk of the Court" at the address below; or eck or money order payable to "Clerk of the Court" to the address below; or eck or money order payable to "Clerk of the Court" to the address below; or eck or money order payable to "Clerk of the Court" to the address below; or eck or money order payable to "Clerk of the Court" to the address below; or eck or money order payable to "Clerk of the Court" to the address below; or eck or money order payable to "Clerk of the Court" to the address below; or eck or money order payable to "Clerk of the Court" to the address below; or eck or money order payable to "Clerk of the Court" to the address below; or eck or money order payable to "Clerk of the Court" to the address below; or eck or money order payable to "Clerk of the Court" to the address below; or eck or money order payable to "Clerk of the Court" to the address below; or eck or money order payable to "Clerk | Pay Late         |

### Submit Filing on Existing Case

- Party Information
- Document Information
- Applicable Fees

#### **Case Search**

- 1. Find Case
- 2. Advanced Search
  - a. Search Name
  - b. Case Filing Date Range Search

| Submit Case Filing                                      |                   |                                 |                               |                                       |                |
|---------------------------------------------------------|-------------------|---------------------------------|-------------------------------|---------------------------------------|----------------|
| Create Case<br>Submit Filing on Existing C              | ase 🛑             |                                 |                               |                                       |                |
|                                                         |                   | g - Existing Case               |                               |                                       | 0              |
|                                                         | Case Information  |                                 |                               |                                       |                |
|                                                         |                   | Case ID                         | Find Case A                   | dvanced Search                        |                |
| eFiling - F<br>Judiciary Informat                       | TION MANAGEMENT   | System                          |                               |                                       | (              |
| <u>eturn to Submit Filing on Exi</u><br>iearch Criteria | <u>sting Case</u> |                                 |                               |                                       | ~~             |
| Case ID                                                 |                   |                                 | Court Type                    | Circuit Court                         |                |
| Party Type                                              | O Person 🖲 Bu     | siness 🔘 Government Agency      | Court                         | C - FIRST CIRCUIT                     |                |
| Business Name                                           | Company XYZ       |                                 | Location                      |                                       |                |
| Case Filing Start Date                                  |                   |                                 | Case Type                     | CV - Circuit Court Civil              |                |
| Case Filing End Date                                    |                   |                                 |                               | nclude Closed Cases<br>honetic Search |                |
| earch Results                                           |                   | <u>S</u> earch                  | <u>R</u> eset                 |                                       |                |
| Please select a case.                                   |                   |                                 |                               |                                       |                |
| Case ID                                                 |                   | Case Title                      | Initiation                    | Date Case Type                        |                |
| 1CCV-19-0000128                                         | C                 | ompany XYZ v. Ann Person        | 28-MAY-2019                   | Circuit Court Civil                   |                |
|                                                         |                   | 7 cases found, displaying 1 cas | e(s), from 7 to 7. Page 2 / 2 |                                       |                |
| ase Details                                             |                   |                                 |                               |                                       | •              |
| Case ID                                                 | 1CCV-19-0000128   | 3                               | Sealed N                      |                                       |                |
| Case Title                                              | Company XYZ v. /  | Ann Person                      |                               |                                       |                |
| Court                                                   | 1C - FIRST CIRCU  | JIT                             | Case Type CV -                | Circuit Court Civil                   |                |
| Location                                                | HP - PUNCHBOW     | ſL                              | Case Status ACTI              | Æ                                     |                |
| Initial Filing Date                                     | 28-MAY-2019       |                                 |                               |                                       |                |
|                                                         |                   |                                 |                               | Submi <u>t</u>                        | <u>C</u> ancel |
|                                                         |                   |                                 |                               |                                       | Done           |

## Filing on Existing Case

- 1. Case Information
- 2. Party Information
- 3. Document Information
- 4. Applicable Fees
  - a. Other Civil Cases
  - b. Estate and Probate Cases
- 5. Submit Filing
- 6. Payment Due to Court (if applicable)

| ase Information                                                                                    | You are filing in St                                                               | ate of Hawai'i Case     | 1CCV-19-0000        | 128 - Company                                  | y XYZ v. An              | n Person                        |                       | **            |
|----------------------------------------------------------------------------------------------------|------------------------------------------------------------------------------------|-------------------------|---------------------|------------------------------------------------|--------------------------|---------------------------------|-----------------------|---------------|
| Case ID 1CC                                                                                        | V-19-0000128                                                                       |                         |                     |                                                |                          |                                 |                       |               |
| arty Information                                                                                   |                                                                                    |                         |                     |                                                |                          |                                 |                       | **            |
| urrent parties for case are displayed                                                              | below. You may add more as neo                                                     | ocesary.                |                     |                                                |                          |                                 |                       |               |
| Plaintiff Company XYZ<br>1000 King St.<br>Honolulu, HI 96813                                       |                                                                                    |                         | Attorney<br>[Edit]  | Bill T Person<br>1XXX Alakea<br>Honolulu, HI S | St<br>16813              |                                 |                       |               |
| Defendant Ann Person<br>1xxx Alakea ST<br>Honolulu, HI 96813                                       |                                                                                    |                         |                     |                                                |                          |                                 |                       |               |
| ocuments Information                                                                               |                                                                                    |                         |                     |                                                |                          |                                 |                       | ¥.            |
| wy PDF files may be submitted. Do                                                                  | cuments may take a moment to up                                                    | load, especially for la | rger documents, so  | please wait unt                                | l you see the            | file name you uploaded before s | electing Add. Ch      | eck the       |
| L the court has granted your m<br>L the court has granted your m<br>L the document is one that may | c case and<br>stion to seal the document, or<br>the submitted under seal without ( | an order of the court   |                     |                                                |                          |                                 |                       |               |
| Document Category*                                                                                 |                                                                                    | Y                       | Document Type*      |                                                |                          |                                 | Y                     |               |
| Document Name*                                                                                     |                                                                                    |                         |                     |                                                |                          |                                 |                       |               |
| In Response To 🛛 🔽 Non                                                                             | 0                                                                                  | Y                       | Filing Parties*     | None                                           |                          | ¥                               |                       |               |
| Docket For*                                                                                        |                                                                                    | ~                       |                     |                                                |                          |                                 |                       |               |
| Attach Document                                                                                    | Brow Pload File                                                                    | se                      |                     |                                                |                          |                                 |                       |               |
| Notes                                                                                              | Add Reset                                                                          |                         |                     |                                                |                          |                                 |                       |               |
| pplicable Fees                                                                                     | -                                                                                  | _                       |                     |                                                |                          |                                 |                       | **            |
| Yease select ALL the applicable filing<br>ubmission.<br>Yick <u>hore</u> for the fee schedule.     | fees based on what you are filing                                                  | today. You may sele     | ct one or more fee: | i. If any fees are                             | found to be o            | mitted, the court may assess ad | ditional filing fee(s | i) after your |
| Select Rec                                                                                         | quired Fee                                                                         | Amount per<br>Unit      | Number of<br>Units  | Total<br>Assessed                              | Fee<br>Waiver<br>Request | Notes                           | Remove                |               |
|                                                                                                    | $\mathbf{v}$                                                                       | \$0.00                  | 0                   | \$0.00                                         |                          |                                 | •                     |               |
|                                                                                                    | ¥                                                                                  | \$0.00                  | 0                   | \$0.00                                         |                          |                                 | •                     |               |
|                                                                                                    | V                                                                                  | \$0.00                  | 0                   | \$0.00                                         |                          |                                 | •                     |               |
|                                                                                                    |                                                                                    |                         |                     |                                                |                          |                                 |                       |               |
|                                                                                                    |                                                                                    |                         | add Rever           |                                                |                          |                                 |                       |               |

## Filing on Existing Case (Contd.)

- 1. Notice of Electronic Filing
- 2. Payment options
  - a. Now Payment Gateway
  - b. Pay Later

| JUDICIARY INFORMATION MA                                                                                                    | ANAGEMENT SYSTEM                                                                                                    |                             |
|----------------------------------------------------------------------------------------------------|----------------------------------------------------------------------------------------------------|-----------------------------|
|                                                                                                    |                                                                                                    | Printa                      |
| An electronic filing was submitted in Cas                                                                                                    | se Number 1CCV-19-0000128. You may review the filing through the Judiciary Electronic Filing System. Please moni                                                                                                    | itor your email for future  |
| notifications.                                                                                                    | Case ID: 100V-19-0000128                                                                                                    |                             |
|                                                                                                    | Title: Company XYZ v. Ann Person                                                                                                    |                             |
| Fili                                                                                                    | ling Date / Time: WEDNESDAY, MAY 29, 2019 07:03:59 AM<br>Filing Darties: Bill Person                                                                                                    |                             |
|                                                                                                    | Case Type: Circuit Court Civil                                                                                                    |                             |
| Lea                                                                                                    | Id Document(s):                                                                                                    |                             |
| Do                                                                                                    | cument Names: Amendment to the Complaint filed on 28-May-2019                                                                                                    |                             |
| If the filing noted above includes a docu                                                                                                    | ment, this Notice of Electronic Filing is service of the document under the Hawai'i Electronic Filing and Service Rules                                                                                                    | i.                          |
|                                                                                                    | This notification is being electronically mailed to:                                                                                                    |                             |
|                                                                                                    | Bill T Person( Bill.Attorney@law.com )                                                                                                    |                             |
|                                                                                                    | The following parties need to be conventionally served:                                                                                                    |                             |
|                                                                                                    |                                                                                                    |                             |
|                                                                                                    | Ann Person 'ou must pay by credit card by selecting 'Pay Now' or in person by selecting 'Pay Later'.                                                                                                    | ay <u>N</u> ow Pay L        |
| This filing type incurs a fee of \$30.00. Yo<br><i>eFiling - Existi</i><br>JUDICIARY INFORMATION MA                                                                                                    | Ann Person 'ou must pay by credit card by selecting 'Pay Now' or in person by selecting 'Pay Later'.  P ing Case ANAGEMENT SYSTEM                                                                                                    | ay <u>N</u> ow Pay <u>L</u> |
| This filing type incurs a fee of \$30.00. Yo<br><i>eFiling - Existi</i><br>JUDICIARY INFORMATION MA<br>Fees Owed: \$3                                                                                                    | Ann Person 'ou must pay by credit card by selecting 'Pay Now' or in person by selecting 'Pay Later'.  P ing Case ANAGEMENT SYSTEM 30.00                                                                                                    | ay <u>N</u> ow Pay L        |
| This filing type incurs a fee of \$30.00. Ye<br>EFIIING - EXISTI<br>JUDICIARY INFORMATION MA<br>Fees Owed: \$3<br>The total amount due is \$30.00. Paymer                                                                                                    | Ann Person          You must pay by credit card by selecting 'Pay Now' or in person by selecting 'Pay Later'.         P         Ying Case         ANAGEMENT SYSTEM         30.00         nt Options :                                                                                                    | ay <u>N</u> ow Pay <u>L</u> |
| This filing type incurs a fee of \$30.00. Ye<br>Competition of the second state of the second state of the se | Ann Person  iou must pay by credit card by selecting 'Pay Now' or in person by selecting 'Pay Later'.  iing Case NAGEMENT SYSTEM  30.00  nt Options :  y choosing Manage Payments: or                                                                                                    | ay <u>N</u> ow Pay <u>L</u> |
| This filing type incurs a fee of \$30.00. Ye<br>Competition of the second state of the second state of the se | Ann Person  iou must pay by credit card by selecting 'Pay Now' or in person by selecting 'Pay Later'.  iing Case NAGEMENT SYSTEM  30.00  nt Options :  y choosing Manage Payments; or ash at the address below; or                                                                                                    | ay <u>N</u> ow Pay L        |
| This filing type incurs a fee of \$30.00. Ye<br>EFIIING - EXIST<br>JUDICIARY INFORMATION MA<br>Fees Owed: \$3<br>The total amount due is \$30.00. Paymer<br>1. JEF users can pay online by<br>2. You can pay in person by ce<br>3. You can pay in person by ce                                                                                                    | Ann Person  You must pay by credit card by selecting 'Pay Now' or in person by selecting 'Pay Later'.  P  Ing Case NAGEMENT SYSTEM  30.00  nt Options :  y choosing Manage Payments; or ashier's check or money order payable to "Clerk of the Court" at the address below; or ashier's check or money order payable to "Clerk of the Court" at the address below; or                                                                                                    | ay <u>N</u> ow Pay L        |
| This filing type incurs a fee of \$30.00. Ye<br>Composition of the second second s | Ann Person  iou must pay by credit card by selecting 'Pay Now' or in person by selecting 'Pay Later'.  iing Case NAGEMENT SYSTEM  30.00  nt Options :  y choosing Manage Payments; or ashier's check or money order payable to "Clerk of the Court" at the address below; or eck or money order payable to "Clerk of the Court" to the address below; or eck or money order payable to "Clerk of the Court" to the address below (do not mail cash).                                                                                                    | ay <u>N</u> ow Pay <u>L</u> |
| This filing type incurs a fee of \$30.00. Ye<br>Constraints of the second second s | Ann Person  fou must pay by credit card by selecting 'Pay Now' or in person by selecting 'Pay Later'.  Fing Case ANAGEMENT SYSTEM  30.00  nt Options :  y choosing Manage Payments; or ash at the address below; or ashier's check or money order payable to "Clerk of the Court" at the address below; or eck or money order payable to "Clerk of the Court" at the address below; or eck or money order payable to "Clerk of the Court" at the address below; or this notice. If you do not pay the total amount due, your complaint will be dismissed or your document stricken.                                                                                                    | ay <u>N</u> ow Pay L        |
| This filing type incurs a fee of \$30.00. Ye<br>Constraints of the filing - Existing<br>JUDICIARY INFORMATION MA<br>Fees Owed: \$3<br>The total amount due is \$30.00. Paymer<br>1. JEF users can pay online by<br>2. You can pay in person by ca<br>3. You can pay in person by ca<br>4. You can mail a cashier's che<br>You must pay within ten (10) days from the<br>Clerk of the Court                                                                                                    | Ann Person  fou must pay by credit card by selecting 'Pay Now' or in person by selecting 'Pay Later'.  Fing Case  SNAGEMENT SYSTEM  30.00  Int Options :  y choosing Manage Payments; or ash at the address below; or ashier's check or money order payable to "Clerk of the Court" at the address below; or eck or money order payable to "Clerk of the Court" at the address below; or eck or money order payable to "Clerk of the Court" at the address below; or eck or money order payable to "Clerk of the Court" at the address below; or eck or money order payable to "Clerk of the Court" at the address below; or eck or money order payable to "Clerk of the Court" at the address below (do not mail cash).  this notice. If you do not pay the total amount due, your complaint will be dismissed or your document stricken. | ay <u>N</u> ow Pay L        |
| This filing type incurs a fee of \$30.00. Ye<br>Constraints of the file of the file of the fi | Ann Person  fou must pay by credit card by selecting 'Pay Now' or in person by selecting 'Pay Later'.  Fing Case  SNAGEMENT SYSTEM  30.00  Int Options :  y choosing Manage Payments; or ash at the address below; or ashier's check or money order payable to "Clerk of the Court" at the address below; or eck or money order payable to "Clerk of the Court" at the address below; or eck or money order payable to "Clerk of the Court" at the address below; or eck or money order payable to "Clerk of the Court" at the address below; or eck or money order payable to "Clerk of the Court" to the address below (do not mail cash). this notice. If you do not pay the total amount due, your complaint will be dismissed or your document stricken.                                                                              | ay <u>N</u> ow Pay L        |
| This filing type incurs a fee of \$30.00. Ye<br>Constraints of the file of the file of the fi | Ann Person fou must pay by credit card by selecting 'Pay Now' or in person by selecting 'Pay Later'.  ing Case NNAGEMENT SYSTEM 30.00 nt Options : y choosing Manage Payments; or ash at the address below; or ashier's check or money order payable to "Clerk of the Court" at the address below; or eck or money order payable to "Clerk of the Court" at the address below; or eck or money order payable to "Clerk of the Court" at the address below; or this notice. If you do not pay the total amount due, your complaint will be dismissed or your document stricken. t, Honolulu, HI 96813                                                                                                    | ay <u>N</u> ow Pay L        |

#### Manage Payments

- My Filings
- All Firm Filings

#### Manage Payments

- My Filings (only for Parties/Attorneys on the case)
  - a. Enter Search Criteria
  - b. Select outstanding filing fee
  - c. Select Payor
  - d. Pay
- 2. All Firm Filings (All firm's related cases with outstanding fees)
  - a. Enter Search Criteria
  - b. Select outstanding filing fee
  - c. Select Payor
  - d. Pay

| II Caasa                                                                                                    |                                               |                                                                                                    |              |                                                                                   |                                                                                |                                                                      |                                                |       |          |
|----------------------------------------------------------------------------------------------------|-----------------------------------------------|----------------------------------------------------------------------------------------------------|--------------|-----------------------------------------------------------------------------------|--------------------------------------------------------------------------------|----------------------------------------------------------------------|------------------------------------------------|-------|----------|
| ll Cases                                                                                                    |                                               |                                                                                                    |              |                                                                                   |                                                                                |                                                                      |                                                |       |          |
| My Filings 		 All F                                                                                                    | irm Fil                                       | ings                                                                                                    |              |                                                                                   |                                                                                |                                                                      |                                                |       |          |
| earch Criteria:                                                                                                    |                                               |                                                                                                    |              |                                                                                   |                                                                                |                                                                      |                                                | 譜     | Search / |
| Search Criteria:                                                                                                    |                                               |                                                                                                    |              |                                                                                   |                                                                                |                                                                      |                                                |       |          |
| Case II                                                                                                    |                                               |                                                                                                    |              |                                                                                   |                                                                                |                                                                      |                                                |       |          |
| Filing Date (Start                                                                                                    |                                               |                                                                                                    |              |                                                                                   | Case Typ                                                                       | e                                                                    |                                                | ~     |          |
| Filing Date (End                                                                                                    |                                               |                                                                                                    |              |                                                                                   | Case Statu                                                                     | 5                                                                    | ~                                              | •     |          |
|                                                                                                    |                                               |                                                                                                    |              | Search                                                                            | Reset                                                                          |                                                                      |                                                |       |          |
|                                                                                                    |                                               |                                                                                                    |              |                                                                                   |                                                                                |                                                                      |                                                |       |          |
| Cases<br>) My Filings () All Fil<br>Irch Criteria: Case Typ                                                                                                    | m Filir                                       | ION MANAGEMENT SYSTEM                                                                                                    | 2019, Filir  | ing Date (End): 29-MAY-20                                                         | 119                                                                            |                                                                      |                                                | ä     | Search   |
| Cases<br>My Filings  All Fir<br>arch Criteria: Case Type<br>tearch Criteria:<br>Case ID<br>Elico Dota (2017)                                                                                                    | m Filir                                       | ayments<br>Ion Management System<br>Igs<br>Filing Date (Start): 28-MAY-                                                                                                    | -2019, Filin | ing Date (End): 29-MAY-20                                                         | 119<br>0                                                                       |                                                                      |                                                | #     | Search   |
| Cases<br>My Filings  All Fil<br>arch Criteria: Case Typ<br>Fearch Criteria:<br>Case ID<br>Filing Date (Start)                                                                                                    | m Filir<br>cv,                                | Ayments<br>Ion Management System<br>Igs<br>Filing Date (Start): 28-MAY-<br>-MAY-2019                                                                                               | 2019, Filin  | ing Date (End): 29-MAY-20                                                         | 719<br>Case Typ                                                                | e CV - Circuit C                                                     | purt Civil                                     |       | Search   |
| Cases<br>My Filings () All Fil<br>arch Criteria: Case Typ<br>Filing Date (Start)<br>Filing Date (End)                                                                                                    | m Filir<br>s: CV,<br>28<br>29                 | Ayments<br>ION MANAGEMENT SYSTEM<br>IgS<br>Filing Date (Start): 28-MAY-<br>-MAY-2019<br>-MAY-2019                                                                                  | -2019, Filin | ing Date (End): 29-MAY-20                                                         | Case Typ<br>Case Statu                                                         | e CV - Circuit C                                                     | ourt Civil                                     |       | Search   |
| Cases<br>My Filings  All Filings  All Filings  Case Type<br>Case Type<br>Case Type | m Filir<br>28<br>29                           | ayments<br>Ion Management System<br>Igs<br>Filing Date (Start): 28-MAY-<br>-MAY-2019                                                                                               | -2019, Filin | ing Date (End): 29-MAY-20<br>Search                                               | 019<br>Case Typ<br>Case Statu<br><u>R</u> eset                                 | e CV - Circuit C                                                     | ourt Civil                                     |       | Search   |
| Cases<br>My Filings () All Fil<br>arch Criteria: Case Typ<br>iearch Criteria:<br>Case ID<br>Filing Date (Start)<br>Filing Date (End)                                                                                                    | m Filir<br>e: CV,<br>28<br>29<br>each a       | Ayments<br>ION MANAGEMENT SYSTEM<br>IgS<br>Filing Date (Start): 28-MAY-<br>-MAY-2019<br>-MAY-2019<br>mount you wish to pay at this                                                 | -2019, Filip | ing Date (End): 29-MAY-20<br>Search                                               | 119<br>Case Typ<br>Case Statu<br><u>R</u> eset                                 | e CV - Circuit Co<br>s                                               | ourt Civil                                     | *     | Search   |
| Cases<br>My Filings  All Fil<br>arch Criteria: Case Typ<br>Filing Date (Start)<br>Filing Date (Start)<br>Filing Date (End)<br>ase check the box next to<br>Case ID                                                                                                    | m Filir<br>28<br>29<br>each a                 | ayments<br>ION MANAGEMENT SYSTEM<br>IgS<br>Filing Date (Start): 28-MAY-<br>-MAY-2019<br>-MAY-2019<br>mount you wish to pay at this<br>Fee Description                              | -2019, Filin | ing Date (End): 29-MAY-20                                                         | Case Typ<br>Case Statu<br>Reset<br>Owed By                                     | e CV - Circuit Co<br>s Initiation Date                               | ourt Civil                                     | ₽ayor | Search   |
| Cases<br>My Filings () All Fil<br>arch Criteria: Case Typ<br>Filing Date (Start)<br>Filing Date (Start)<br>Filing Date (End)<br>ase check the box next to<br>Case ID<br>CCV-19-0000128                                                                                                    | m Filir<br>c CV,<br>28<br>29<br>each a        | ayments<br>ION MANAGEMENT SYSTEM<br>IgS<br>Filing Date (Start): 28-MAY-<br>-MAY-2019<br>-MAY-2019<br>mount you wish to pay at this<br>Fee Description<br>Motion to Set Aside Dismi | s time.      | ing Date (End): 29-MAY-20<br>Search<br>Outstanding Balance<br>\$30.00             | Case Typ<br>Case Statu<br>Reset<br>Owed By<br>Person, Bill T                   | e CV - Circuit CA<br>s Initiation Date<br>29-MAY-2019                | Durt Civil                                     | Payor | Search   |
| Cases<br>My Filings (a) All Filing<br>arch Criteria: Case Typ<br>Filing Date (Start)<br>Filing Date (Start)<br>Filing Date (End)<br>ase check the box next to<br>Case ID<br>CCV-19-0000128                                                                                                    | e P<br>DRMAT<br>m Filir<br>28<br>29<br>each a | Igs<br>Filing Date (Start): 28-MAY-<br>-MAY-2019<br>-MAY-2019<br>-MAY-2019<br>Mount you wish to pay at this<br>Fee Description<br>Motion to Set Aside Dismi<br>Complaint/Summons   | s time.      | ing Date (End): 29-MAY-20<br>Search<br>Outstanding Balance<br>\$30.00<br>\$315.00 | Case Typ<br>Case Statu<br>Reset<br>Owed By<br>Person, Bill T<br>Person, Bill T | e CV - Circuit Co<br>s Initiation Date<br>29-MAY-2019<br>28-MAY-2019 | Durt Civil  Due Date  08-JUN-2019  07-JUN-2019 | Payor | Search   |

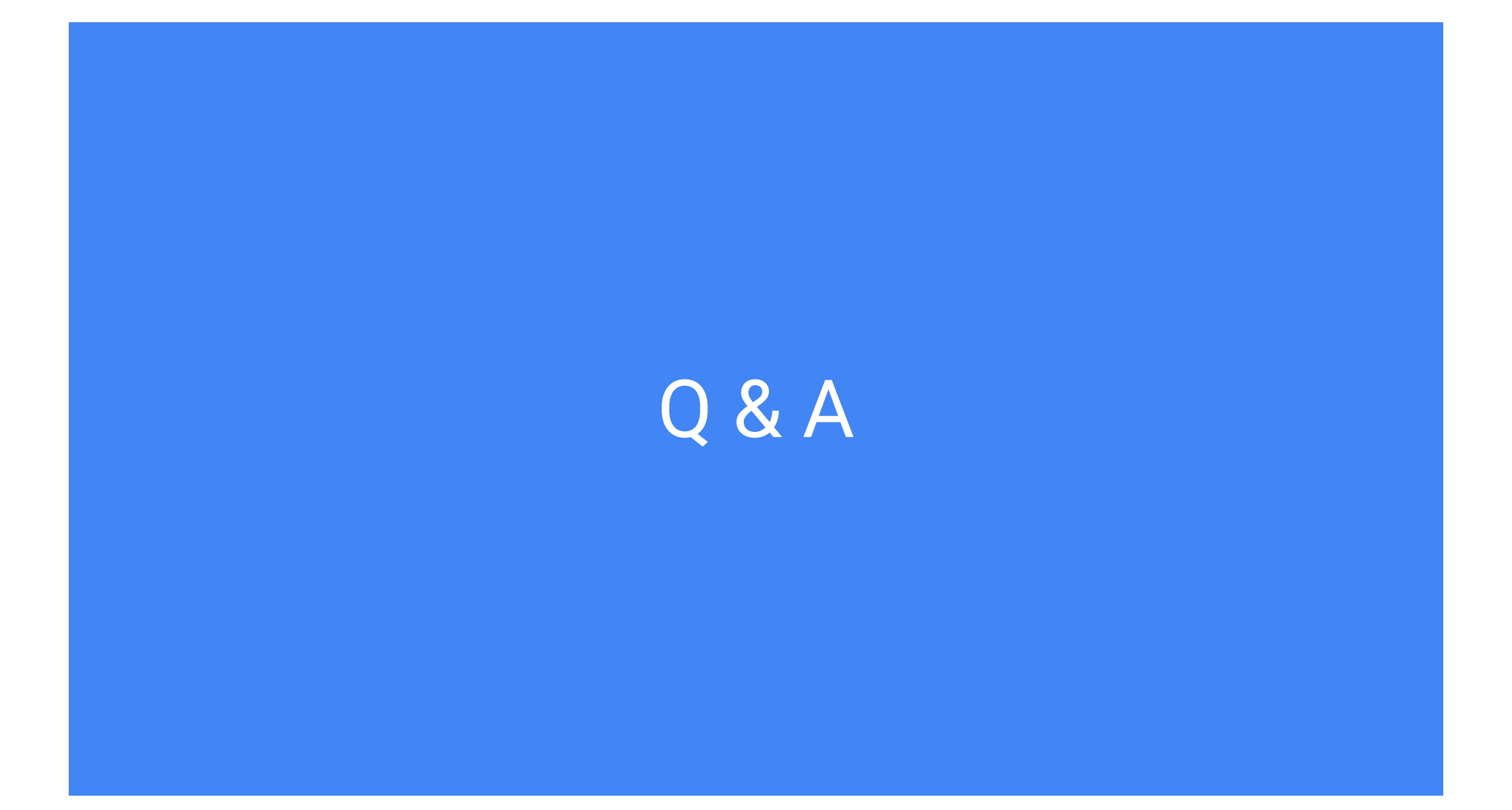

# Mahalo!